# **COMMENT SE CONNECTER ?**

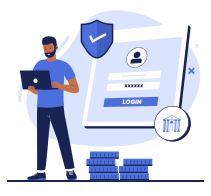

Il suffit d'aller sur le site : <u>https://www.cas-marseille.fr</u> Saisissez votre **Nom de famille** et votre **Date de naissance** dans le bloc de droite et valider.

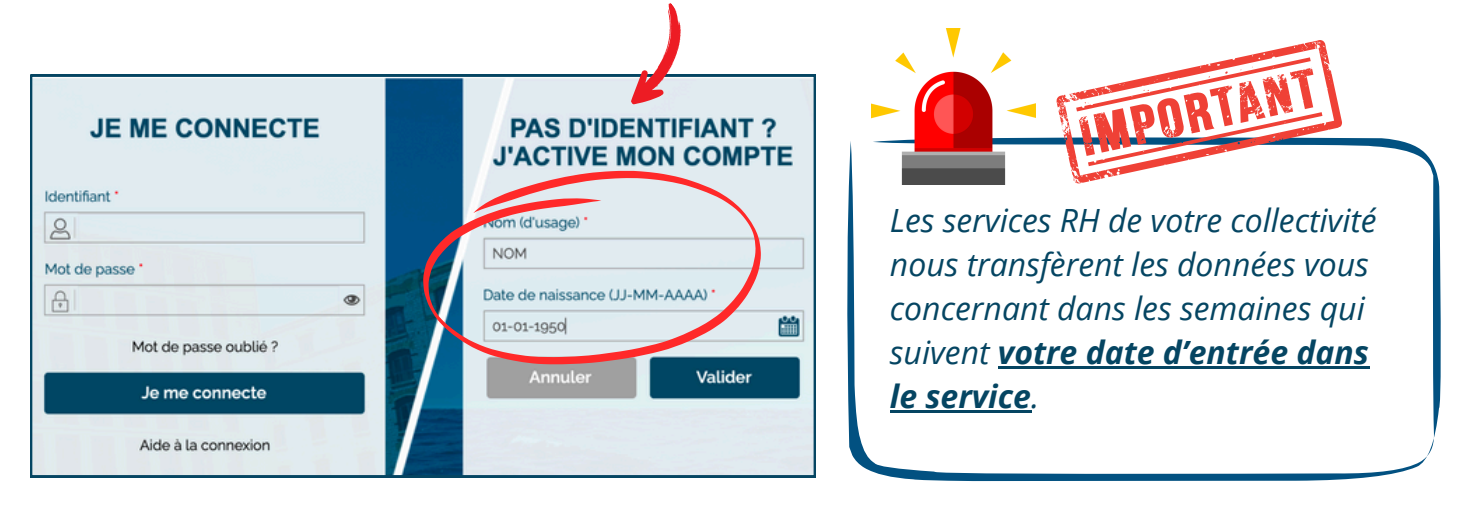

Saisir ensuite une adresse mail pour recevoir un lien d'activation.

Attention: Nous avons constaté que les messageries **Hotmail** et **Outlook** présentaient un problème (les mails du CAS n'arrivent pas à destination). Nous vous invitons à choisir une autre adresse mail (adresse professionnelle par exemple).

Dans la majorité des cas, votre compte est créé et vous pouvez commencer à naviguer sur le site internet du CAS.

### MAIS, si vous êtes dans l'une des situations suivantes :

### -> JE N'AI PAS RECU LE LIEN D'ACTIVATION

Bien vérifier dans le dossier « indésirables » ou « spam ». Si l'email n'est dans aucun dossier, le CAS a la possibilité de le renvoyer. Vous devez contacter : **support@cas-marseille.fr** 

Après intervention du support, vous recevez dans votre boîte mail un nouveau lien de validation.

### -> JE ME SUIS TROMPE D'ADRESSE MAIL DANS LE PARCOURS D'ACTIVATION

Votre compte étant créé, même avec une erreur, vous ne pouvez pas modifier vous-même votre adresse et devez contacter : **support@cas-marseille.fr** 

Après intervention du support, vous recevez dans votre boîte mail une information vous invitant à recréer votre compte (saisir son nom de famille et sa date de naissance....).

## -> JE SAISIS MES INFORMATIONS ET J'AI UN MESSAGE D'ERREUR

Il est possible que les informations figurant dans notre base de données comportent des erreurs.

Vous devez contacter : support@cas-marseille.fr

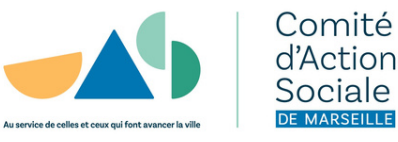